## http://www.creabarbouille.fr/tutoriel\_psd\_soft.htm

## <u>Zacht</u>

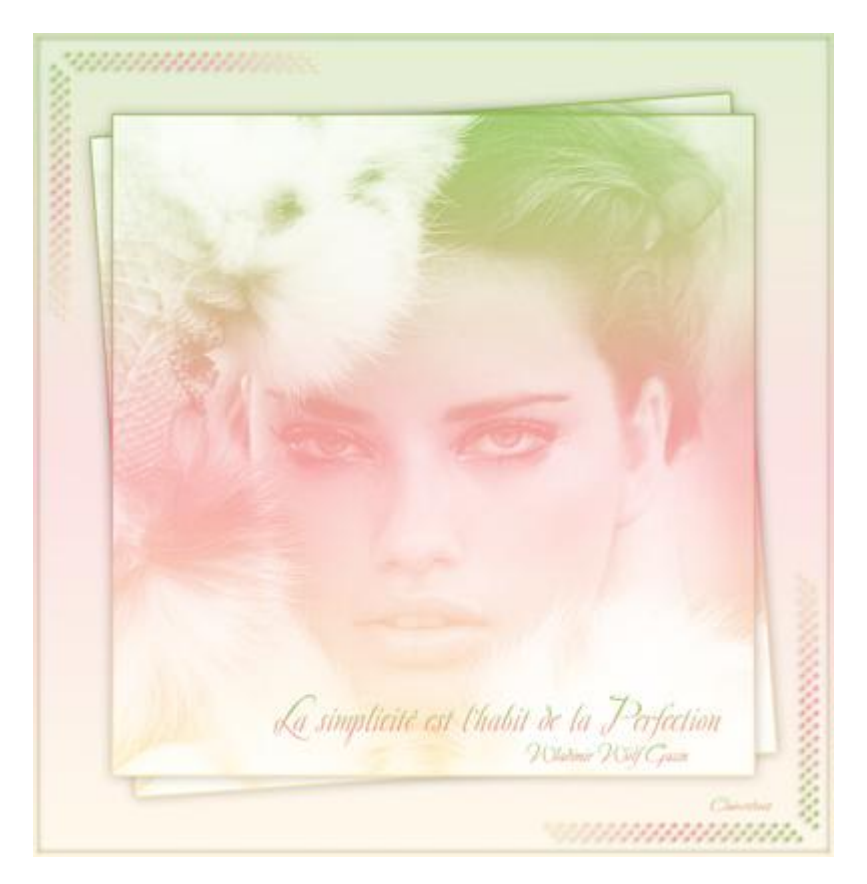

Nodig: 1afbeelding, 1 tube , 1 lettertype <u>Filter</u>: FM Tools-Blend Emboss.

1:) Open afbeelding "ch205\_3", dupliceer, sluit het origineel. Filter, FM Tools-Blend Emboss, standaardinstellingen

2:) Nieuwe laag, daarop een lineair verloop "geel/roze/groen" van onder naar boven. Laagmodus = "bleken". Voeg deze laag samen met onderliggende laag.

3:) Maak nu een gewone laag van de achtergrondlaag. (Dubbelklikken op de laag) Bewerken, transformatie, schalen, (80%), verhoudingen behouden.

4:) Laag selecteren (Ctrl+klik op laagicoon)
Nieuwe laag, bewerken, omlijnen, 2pix, wit, buiten
Deze omlijning selecteren, (Ctrl+klik op laag), lineair verloop trekken van beneden naar boven.
Deselecteren, laag samenvoegen met onderliggende laag.
Geef als laagstijl: Slagschaduw: Vermenigvuldigen/25%/30°/0/0/13,
Afbeelding, aanpassingen, helderheid/contrast (0/5)
\*Indien nodig, Verscherpen gereedschap gebruiken, zacht klein penseel, sterkte 40%, heel voorzichtig de ogen bewerken.

5:) Laag dupliceren. Onderste laag roteren met  $-4,0^{\circ}$ .

6:) Nieuwe laag helemaal onderaan in het lagenpalet, vullen met wit. Nieuwe laag erboven, lineair verloop van onder naar boven, laagdekking = 28%. Noem de laag "Verloop onder".

7:) Open tube "deco\_soft" Bewerken, voorinstelling Penseel definiëren, geef passende naam, vb déco\_soft. Ok. Tube sluiten.

8:) Keer terug naar je werk document, nieuwe laag bovenaan in het lagenpalet, voorgrondkleur op wit. Penseel, kies je gemaakte penseel "déco\_soft" en pas toe. Plaats bovenaan links. Geef als laagstijl Verloopbedekking, zelfde geel/roze/groen, normaal 80%, lineair, 90°. Venster nog niet sluiten. Ook slagschaduw: vermenigvuldigen; 14%; 30°/2/0/5). OK.

9:) Dupliceer de laag. Roteer 90° naar rechts. Draai Verticaal.
Plaats bovenaan.
Dubbelklikken op laag, bij laagstijl Verloopbedekking wijzig je de hoek in 180°.

10:) Onderste laag aanklikken, deze laag dupliceren. Plaats onderaan rechts. Dubbelklikken op de laag, laagstijl Verloopbedekking, wijzig hoek in -90°.

11:) Bovenste laag aanklikken, laag, dupliceren, plaats onderaan rechts. Dubbelklikken op de laag, laagstijl Verloopbedekking, wijzig hoek in  $0^{\circ}$ .

12:) Voorgrondkleur = wit. Tekst typen met lettertype "Avalon Médium", grootte (24pt). Geef een verloopbedekking, (vermenigvuldigen/100/lineair/90°)

13:) Zelfde kleur, zelfde lettertype maar grootte =12pt, Volgende tekst typen Laagstijl van vorige tekstlaag kopiëren en op deze laag plakken.

14:) Laag "Verloop onder" selecteren, Ctrl+klik, nieuwe laag, bewerken, omlijnen, 4px /wit /binnen.

Deselecteren. Laagstijl Verloopbedekking, normaal/50%/lineair/90°). Slagschaduw, vermenigvuldigen/14%/30°/0/0/7). OK.

Lagen samenvoegen, opslaan als jpg.

Ander voorbeeld!

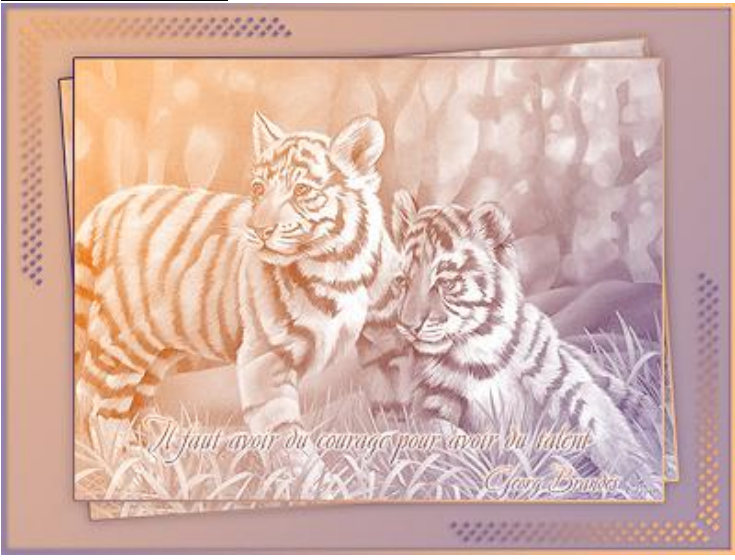